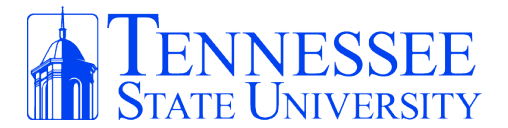

We hope you enjoy your new Apple device! If you need any support, please visit:

## https://www.tnstate.edu/apple/

Remember, you have two options for signing in with your Apple Account (*formerly called Apple ID*):

## **Option 1** (Recommended Option):

Sign in with your personal Apple Account (ie. Johnsmith@gmail.com) \*\*If you don't have a personal Apple Account, you can create one via <u>https://account.apple.com/account</u>

## Option 2:

Sign in with your TSU Apple Account: (ie. johndoe@tnstate.edu OR johndoe@my.tnstate.edu)

\*\*If you choose this option, you only will be able to download apps that are in the TSU Self-Service App Catalog (over 90+ apps). If the desired app is not in the TSU Self-Service catalog, you may request it be added via the <u>Apple App</u> <u>Request Form</u> first. Otherwise, you <u>will not</u> be able to download apps.

Note: Using your TSU Apple Account enables you to have 200 GB of iCloud storage for free.

ATTENTION: If the device is intended for Shared Use Mode (more than one person using it OR will be used in a Lab), please reach out to me BEFORE turning on the device!!

## Apple @ TSU Support

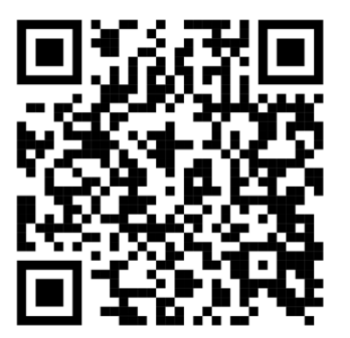

Create an Apple Account

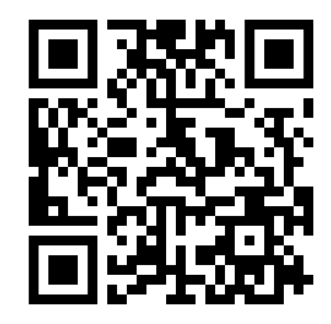

Tevin Noel Apple @ TSU apple-it@tnstate.edu